# 

## **Connecting to the Housing Internet**

### Apartment Complex (Students Only)

#### How to connect to Wi-Fi (CSUDH – Students):

#### 1. Check Your Email:

Look for an email from **no-reply@wifiuseradmin.com** in your **Toromail** inbox with the subject: <u>"Wi-Fi Access at CRSNCAUX – CALSTATE DOMINGUEZ HILLS – Action Required."</u>

#### 2. Review & Accept Terms:

Open the email and click the link to review the **Terms of Service**. Read the terms carefully, then click **"I Agree"** to proceed.

#### 3. Receive Your Wi-Fi Credentials:

Once you accept the terms, you will:

Be redirected to a webpage displaying the Wi-Fi name and your personal password.

Receive another email from the same sender with the subject:

**Wi-Fi** Access at CRSNCAUX– CALSTATE DOMINGUEZ HILLS: Welcome! Here's your Password." This email will contain your **Wi-Fi** name and password for reference.

**i** Never share your password with other roommates.

#### 4. Connect Your Devices:

On your devices, select "CSUDH - Students" from the available Wi-Fi networks and enter your personal password to connect.

#### > Troubleshooting

• Wi-Fi Only: We provide Wi-Fi internet only—please do not attempt to use an Ethernet cable. If your PC doesn't have a built-in Wi-Fi card, you may need a "Wi-Fi adapter" to connect to the network.

#### • Reset Your Connection:

Try **forgetting** the network on your device, then restart it and reconnect to **"CSUDH – Students"** using your personal password.

• Still Need Help?

#### 📞 Contact Spectrum Enterprise Technical Support (ETS):

- 1. Dial 888-812-2591
- 2. Press 1
- 3. <u>Say</u> "Technical Support"
- 4. Press 1 (internet/network support)
- 5. Press 3 (managed network)
- 6. Press 1 (managed Wi-Fi)

#### 📌 When calling, provide the following details:

- Site Name: CALSTATE DOMINGUEZ HILLS CARSON, CA
- Circuit ID: 31.L4XX.000588..CHTR, Site ID: 0081096014

• Further Assistance:

If Spectrum cannot resolve the issue, please submit a Maintenance Request via the StarRez Portal.